# « ALMAPRO MS » la version mobile pour smartphone Android

Cette application vous permettra d'accéder à certaines données de votre fichier patient et de gérer vos tournées.

Elle ne fonctionne que sur les smartphone Android, la version pour IPhone n'est pas encore développé.

Depuis la version 3.3 d'AlmaPro l'ancienne version pour les smartphone sous Android n'est plus utilisable. Pour consulter les données AlmaPro sur un Smartphone avec la version d'AlmaPro 3.3 il faut utiliser la nouvelle version pour Android nommée« **AlmaPro MS** » et il faut utiliser sur son PC AlmaPro version 3.3.2

#### Installation mise à jour AlmaPro 3.3.2

Lien pour mettre à jour AlmaPro version 3.3, afin vers la version 3.3.2 <u>http://www.almapro.org/MYSQL\_V\_3\_3\_2/MAJAlmaPro.EXE</u> Installation version complète AlmaPro 3.3.2

Lien pour installer sur votre ordinateur la version complète d'AlmaPro 3.3.2 http://www.almapro.org/MYSQL V 3 3 2/SetupAlmaProWD.EXE

### Installer le serveur HyperFile

Installer le serveur HyperFile sur votre poste; en réseau il faut l'installer sur le poste serveur. Télécharger et installer : « <u>ServeurHF\_installation.EXE</u> » : <u>http://www.almapro.org/Logiciels/ServeurHF\_installation.EXE</u>

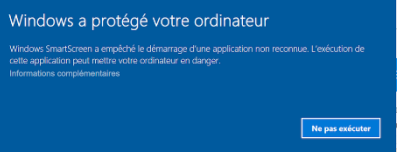

stallation des fichiers Copie des fichiers Almai Si ce message s'affiche, cliquez sur « Informations complémentaires» Puis cliquez sur « Exécuter quand même »

Au lancement de l'installation les fenêtres ci-dessous vont défiler automatiquement.

| - 🗆 x                                           | Installation du sen                                                                                                    | veur HESOL Client/Serveur                                                                                               | Installation du ser                                                                                                    | veur HFSQL Client/Serveur                                                                                                    | Sector ( 40723344             |
|-------------------------------------------------|----------------------------------------------------------------------------------------------------|----------------------------------------------------------------------------------------------------|----------------------------------------------------------------------------------------------------|----------------------------------------------------------------------------------------------------|-------------------------------|
|                                                 | Mistanación da serv                                                                                                    | Liesen                                                                                                    |                                                                                                    | Installation du serveur HFSQL                                                                                                    |                               |
| roWD sur votre ordinateur.                      |                                                                                                    | finance and an and an and an and an and an and an and an                                                                |                                                                                                    | And the second databases                                                                                                    |                               |
|                                                 |                                                                                                    | avec son contenu, n'installez pas ce logiciel et contactez la société qui                                               |                                                                                                    |                                                                                                    |                               |
|                                                 |                                                                                                    | vous l'a transmis.                                                                                                    |                                                                                                    |                                                                                                    |                               |
| ectuer une pause de l'initaliation, cliquez sur |                                                                                                    | VOUS N'ÉTES PAS AUTORISE À UTILISER CE LOGICIEL SI VOUS                                                                 |                                                                                                    | and a second second sec |                               |
|                                                 |                                                                                                    | N'AGCEPTEZ PAS CETTE LICENCE                                                                                            |                                                                                                    | Son y los a participation                                                                                                    |                               |
|                                                 |                                                                                                    | Attendon: En installant et en utilizant de logiciel vous avez accepté les termes de la licence<br>suivante              |                                                                                                    | More a sub-do Control Control  |                               |
|                                                 |                                                                                                    | Le CLIENT représente la personne inhysique ou mergiel désignet utiliser la LOGICIEL et                                  |                                                                                                    | Stratige & hatasinge                                                                                                    |                               |
| apro                                            |                                                                                                    | donc qui accepte cette licence.<br>Le LOGCEL deserve la dest distination du logical «IC SOFT HESOL Classificanaer » rec |                                                                                                    | Divertier Automatic                                                                                                    |                               |
| PACKHESQLCS.exe                                 | and the second second s | le CLENT, pour la venion actuelle et pour toute venion mise à pur, à moins que cette                                    | and the second second se |                                                                                                    |                               |
|                                                 | and the second second second second second second second second second second second second second second second                                                                                                    | s'appliquent.                                                                                                    | a Salar                                                                                                    |                                                                                                    |                               |
|                                                 | - Andrews                                                                                                    | LOGICEL                                                                                                    | A State State of                                                                                                    |                                                                                                    |                               |
|                                                 | Capito Paper A                                                                                                    | VEEDEV etiou WINDEV Mobile                                                                                              |                                                                                                    |                                                                                                    |                               |
|                                                 | Sector All                                                                                                    |                                                                                                    |                                                                                                    |                                                                                                    |                               |
|                                                 |                                                                                                    | 1. Licence v                                                                                                    |                                                                                                    |                                                                                                    |                               |
|                                                 |                                                                                                    | Peux incluter le logiciel vous devez accepter cette titerce.                                                            |                                                                                                    | 1 days                                                                                                    |                               |
| Annuler                                         | All Salar                                                                                                    |                                                                                                    |                                                                                                    | Coll. Children and Children and |                               |
|                                                 | PESOFL                                                                                                    |                                                                                                    |                                                                                                    |                                                                                                    |                               |
|                                                 |                                                                                                    |                                                                                                    |                                                                                                    |                                                                                                    | ×                             |
|                                                 |                                                                                                    | X X                                                                                                    | Installation du serv                                                                                                    | eur HFSQL Client/Serveur                                                                                                    | Version : 40/220068           |
|                                                 | Installation du serve                                                                                                    | eur HrSQL Client/Serveur                                                                                                |                                                                                                    | Paramétrage du nouveau serveur HFSQL                                                                                                    |                               |
|                                                 |                                                                                                    | Chaix du serveur HFSQL                                                                                                  |                                                                                                    | Les différents composants du serveur mPSQL sont instaldes en service et                                                                                                    | t dénerrés autoriatiquerient. |
|                                                 |                                                                                                    | Nettre k your des serveurs existents                                                                                    |                                                                                                    |                                                                                                    |                               |
|                                                 |                                                                                                    | Installer ut scoresu serveur                                                                                            |                                                                                                    | Sélectionnet le répertoire dans leques seront installes les éléments du se                                                                                                    | rușur                         |
|                                                 |                                                                                                    | Sicilitater des serveurs do la service Hantahanager                                                                     |                                                                                                    | Reperture Exclanation Coleveur H                                                                                                    |                               |
|                                                 |                                                                                                    | Califer les reveus à viettre à sau                                                                                      |                                                                                                    | International Control of the statement of part (security of security)                                                                                                    | Evet 4800                     |
|                                                 |                                                                                                    | Service Rector Red Record Rectored                                                                                      |                                                                                                    | And the second second                                                                                                    |                               |
|                                                 |                                                                                                    |                                                                                                    |                                                                                                    | 64085                                                                                                    |                               |
|                                                 |                                                                                                    |                                                                                                    | 3                                                                                                    |                                                                                                    |                               |
|                                                 | and the second second                                                                                                    |                                                                                                    | and the second second second                                                                                                    | CriProgramBate/PC SOFT Serveur/PSQL DESITOP-OF/0207                                                                                                    |                               |
|                                                 | and the second second se                                                                                                    |                                                                                                    | S. S. States                                                                                                    | Rur mother cette localitation et d'autres paramètres cliques sur "Are                                                                                                    | eof.                          |
|                                                 |                                                                                                    |                                                                                                    | - AND THE REAL                                                                                                    |                                                                                                    |                               |
|                                                 |                                                                                                    |                                                                                                    | P11 1 1 1 1 1 1 1 1 1 1 1 1 1 1 1 1 1 1                                                                                                     | · Agence                                                                                                    |                               |
|                                                 | and a star                                                                                                    | ATTENTION : le serveur sera arrêté perdant la mise à Jour.                                                              | A MAN                                                                                                    | A handle in factor in factories 197                                                                                                    |                               |
|                                                 |                                                                                                    | <ul> <li>Wetter 4 juan Toutil Centrie de Contriler MTQL</li> </ul>                                                      |                                                                                                    | International Contraction Contraction Provider Soft Contract,                                                                                                    |                               |
|                                                 |                                                                                                    |                                                                                                    |                                                                                                    |                                                                                                    |                               |
|                                                 | All States                                                                                                    | Olganz air Schunt peur generative in novem serven.                                                                      |                                                                                                    |                                                                                                    |                               |

### Configuration du pare-feu pour HyperFile

Vous devez ouvrir le port 4900 dans votre pare-feu sur votre serveur

Accéder aux options du Pare-feu de Windows 10

Aller sur le menu Démarrer et ouvrir les Paramètres (icône de roue dentée) :

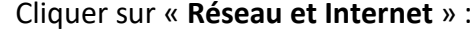

Réseau et Internet Wi-Fi, mode Auion, VPN

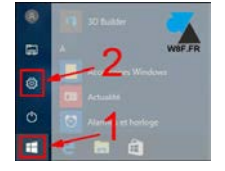

Vindows a protégé votre ordinateu

Au premier écran « Statut du réseau », descendre et cliquer sur « Pare-feu Windows » :

| Accord     Accord     Acc | État                                                                                                    |
|----------------------------------------------------------------------------------------------------|----------------------------------------------------------------------------------------------------|
| Roberter un paramètre D                                                                                                    | ] Statut du réseau                                                                                                    |
| Researce et teternet                                                                                                    |                                                                                                    |
| 0 lw                                                                                                    | Different<br>Notes, prof                                                                                                    |
| 10 there                                                                                                    | Vous êtes connecté à Internet                                                                                                    |
| 📅 - Acato à distance                                                                                                    | <ul> <li>Sous deposes a un other de donnes trades, icos pouve<br/>configurer la réprése en fait que consection fimitie co-modifier<br/>d'autres préprése.</li> </ul> |
| Ψ VPN                                                                                                    | Modifier les propriétés de connexion                                                                                                    |
| 😗 Consomnation des données                                                                                                    | Alfaher Ins riseaux dependens                                                                                                    |
| 0 may                                                                                                    | Modifier vos paramètres réseau                                                                                                    |
|                                                                                                    | Mooffer les sotiers d'adaptateur<br>Afforte les santes récouvet modifies les paramètres de correcos.                                                                 |
|                                                                                                    | Options de partage<br>Cécode des contenus que rous souhaites partager au les reseaux<br>acceptés tens vion sonnectors                                                |
|                                                                                                    | Resolution des problèmes rèseau     Cappanhours et réseau les problèmes rèseau                                                                                       |
|                                                                                                    | Attestion was proprietable relevant                                                                                                    |
|                                                                                                    | Fam-Ing Windows                                                                                                    |
|                                                                                                    | Centre Réseau et partage                                                                                                    |
|                                                                                                    | Bile Holestine As these                                                                                                    |

#### Choisir à droite " Paramètres avancés"

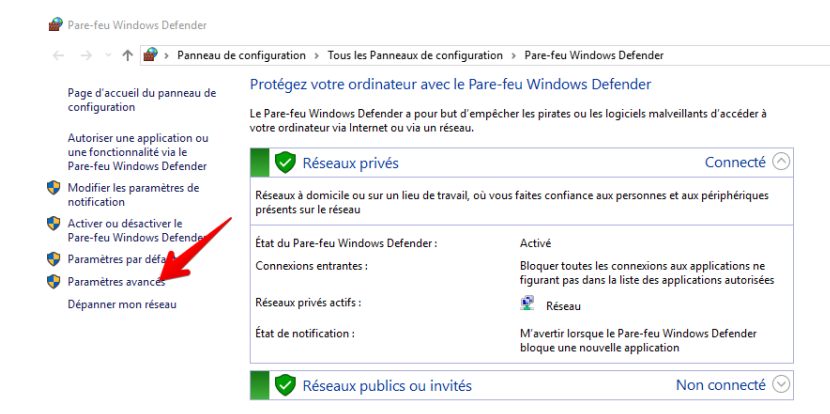

# Cliquer sur **"Règles de trafic entrant"**

| Pare-feu Windows avec fonction | is avancées de sécurité                                                                                                    |                                                                                                  |                                                                                                    |                                                                                                    | <br>23 |
|--------------------------------|----------------------------------------------------------------------------------------------------|--------------------------------------------------------------------------------------------------|----------------------------------------------------------------------------------------------------|----------------------------------------------------------------------------------------------------|--------|
| Fichier Action Affichage ?     |                                                                                                    |                                                                                                  |                                                                                                    |                                                                                                    |        |
| Pare-feu Windows avec fonctio  | Règles de trafic entrant                                                                                                    |                                                                                                  | Actions                                                                                                    |                                                                                                    |        |
| 175 Rentes de trafic sostant   | Nom                                                                                                    | Groupe                                                                                           | Règles de traf                                                                                                    | lic entrant                                                                                                    |        |
| Se Regies de acourté de conne  | Cycheria Media Service Cycheria Media Service Cycheria Media Service Cycheria Media Service Cycheria Media Service Cycheria Media Service Cycheria Media Service Cycheria Media Service Cycheria Media Service Cycheria Media Service Cycheria Media Service Cycheria Media Cycheria Media Cycheria Media Cycheria Media Cycheria Cycheria Cych | Assistance à distance<br>Assistance à distance<br>Assistance à distance<br>Assistance à distance | Image: Second Second | r réglé<br>r profil<br>r groupe<br>e<br>u<br>u<br>u<br>u<br>u<br>u<br>u<br>u<br>u<br>u<br>u<br>u<br>u<br>u<br>u<br>u<br>u | 1      |

Sélectionner la case "Port" et cliquer sur suivant

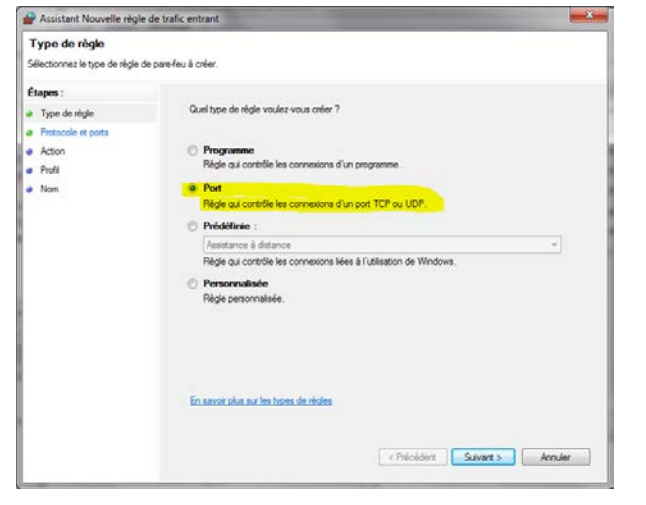

#### Cocher la case : TCP

Dans "Port locaux spécifiques" indiquer : 4900

Puis cliquer sur **"Suivant**"

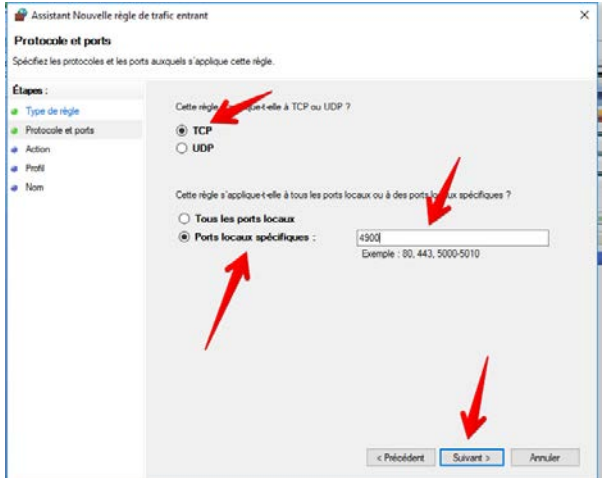

#### Cocher "Autoriser la connexion"

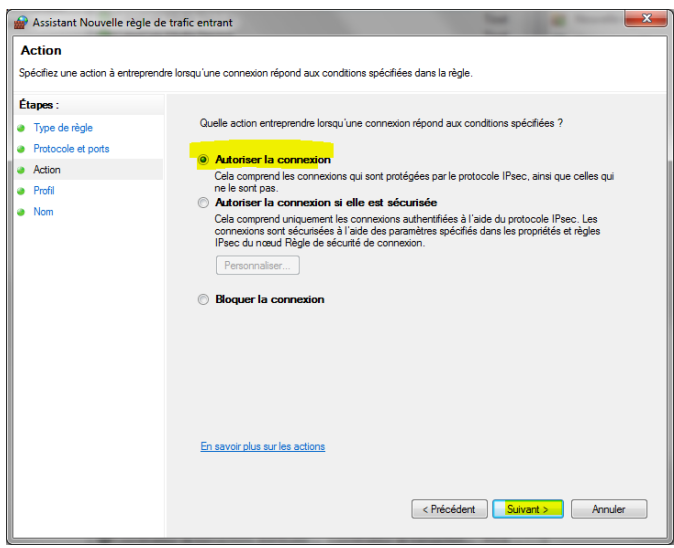

Cocher les trois profils pour cette règle :

- Domaine
- Privé
- Public
- Cliquer sur "Suivant"

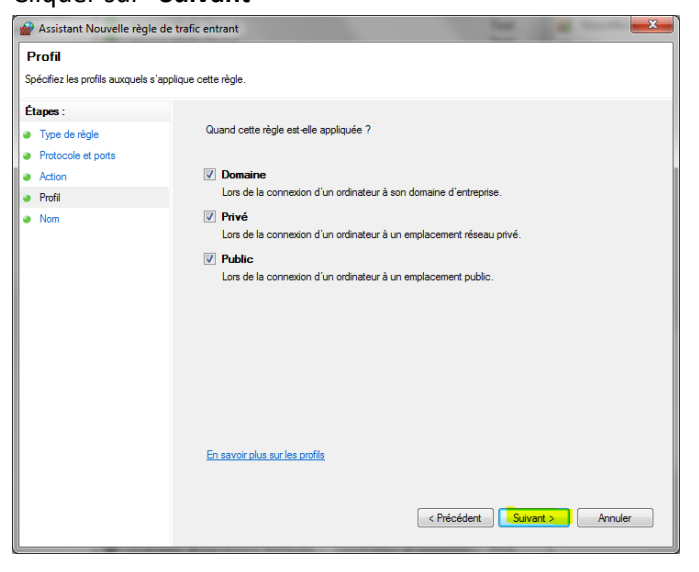

Pour le nom, indiquer : AlmaPro (Entrée TCP HyperFile)

| P Assistant Nouvelle règle de trafic entrant |                                   |                                            |    |  |  |  |
|----------------------------------------------|-----------------------------------|--------------------------------------------|----|--|--|--|
| No                                           | om                                |                                            |    |  |  |  |
| Spé                                          | cifier le nom et la description d | cette règle.                               |    |  |  |  |
| Éta                                          | pes :                             |                                            |    |  |  |  |
| •                                            | Type de règle                     |                                            |    |  |  |  |
| •                                            | Protocole et ports                |                                            |    |  |  |  |
| •                                            | Action                            |                                            |    |  |  |  |
| •                                            | Profil                            | Nom :<br>Alexa Rev / Entrée TCR Human Etal |    |  |  |  |
| •                                            | Nom                               | Amario (Enree TCr Hypernie)                |    |  |  |  |
|                                              |                                   | Description (facultatif) :                 |    |  |  |  |
|                                              |                                   |                                            |    |  |  |  |
|                                              |                                   |                                            |    |  |  |  |
|                                              |                                   |                                            |    |  |  |  |
|                                              |                                   |                                            |    |  |  |  |
|                                              |                                   |                                            |    |  |  |  |
|                                              |                                   |                                            |    |  |  |  |
|                                              |                                   |                                            |    |  |  |  |
|                                              |                                   |                                            |    |  |  |  |
|                                              |                                   |                                            |    |  |  |  |
|                                              |                                   |                                            |    |  |  |  |
|                                              |                                   |                                            |    |  |  |  |
|                                              |                                   |                                            |    |  |  |  |
|                                              |                                   | ≤ Précédent Terminer Annul                 | er |  |  |  |
|                                              |                                   |                                            |    |  |  |  |

#### Et cliquer sur "Terminer"

## Installation de la version mobile (Android uniquement pour le moment)

Sur votre Smartphone aller sur l'application « Play Store » Recherche « AlmaPro » , télécharger et installer le programme « AlmaPro version MS »

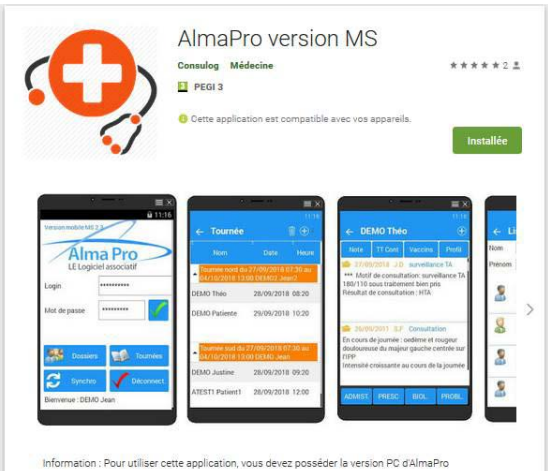

#### Lancer le Centre de Contrôle HFSQL

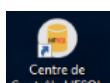

Double cliquer sur le raccourcis " Centre de Contrôle HFSQL" sur le bureau

En réseau il faut obligatoirement réaliser ces manipulations sur le poste SERVEUR

|                                   | Port: 4 900 Base:                                                                                       | Nom de la base (facultatif,                                                                                                    |
|-----------------------------------|----------------------------------------------------------------------------------------------------|----------------------------------------------------------------------------------------------------|
| <u>M</u> ot de passe :            |                                                                                                    | Mémoriser le mot de p                                                                                                    |
| tion de la connexion (facultatif) |                                                                                                    |                                                                                                    |
|                                   |                                                                                                    |                                                                                                    |
|                                   |                                                                                                    |                                                                                                    |
| SHF_WI                            | admin                                                                                                   | -                                                                                                    |
| SHF_WI                            |                                                                                                    | -                                                                                                    |
|                                   |                                                                                                    |                                                                                                    |
|                                   |                                                                                                    |                                                                                                    |
|                                   |                                                                                                    |                                                                                                    |
|                                   |                                                                                                    |                                                                                                    |
|                                   | Mot de passe :<br>Vion de la connexion (facultatif)<br>Base de données P  Descripti<br>SHF_WI<br>SHF_WI | Port : 4 900 Base :<br>Mot de passe :<br>Vion de la connexion (facultatif)<br>Base de données P  Description P Utilisal<br>SHF_WI SHF_WI admin |

Indiquez dans "Serveur" l'adresse IP ou le nom du PC

dans "Utilisateur" mettre admin puis cliquer sur le bouton de validation en bas à droite

Vous pouvez récupérer l'adresse IP ou le NOM de l'ordinateur dans l'interface de démarrage d'AlmaPro en cliquant sur le ? en bas à droite

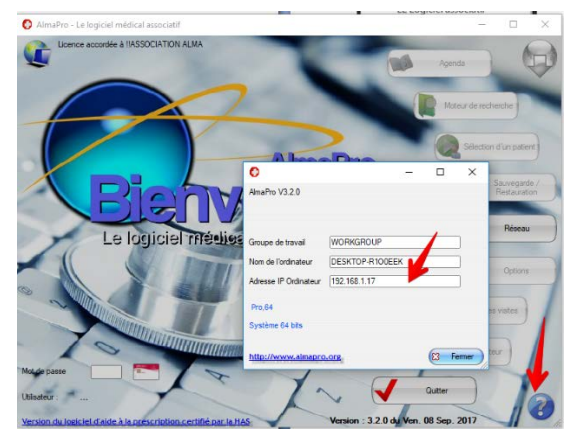

| 2       |                         |                           | Centre            | e de Cont          | trôle HFSQ                 | L          |                   |                               | 1030         |                                         |
|---------|-------------------------|---------------------------|-------------------|--------------------|----------------------------|------------|-------------------|-------------------------------|--------------|-----------------------------------------|
| •       |                         |                           |                   |                    |                            |            |                   |                               |              |                                         |
| SHF_WI  | SHF_WI ×                |                           |                   |                    |                            |            |                   |                               |              |                                         |
| iAmaPro | Numelle Our             |                           | Nouvelle base     |                    |                            | Gestion    |                   | G                             | Afficher le  | s logs du serveur<br>s stats du serveur |
|         | requête requ            | uête 🗸 serveur            | de données        | HFSQL Classic      | depuis le serveur          | des droits | du serveur        |                               |              |                                         |
|         | Requête SQL             | Serveur                   |                   | Base de donne      | ées                        | Droits     | Paramètres        | Affichage                     | Logs et      | statistiques                            |
|         | Tableau<br>de bord      | 192.168.0                 | .7:4900           |                    | Version                    |            | Conne             | ecté en t                     | tant que     | Utilisateurs                            |
|         | O Connexions            | Et<br>Dé                  | at<br>marré       | (1)(0)             | V.x 220068                 |            |                   | admin                         |              | 1<br>utilisat                           |
|         | 🧱 Bases                 |                           | :40:31            | (UIC)              | Mode de mis<br>manuel      | ie à jour  | appartier         | nt à <b>0</b> groupe          | e(s)         | 1<br>super u                            |
|         | 👤 Utilisateurs          | RA<br>RA                  | M : 16 Go         | (111) 15 7 500     | Mise à jour d<br>(240075b) | lisponible |                   |                               |              | 0                                       |
|         | 🧏 Groupes               |                           |                   |                    | Configurer les mises       | s à jour   | Editer le         | <u>profil</u>                 |              | groupe                                  |
|         | ↑ <b>?</b> Transactions | Configura                 | tion              |                    | Activité du serveur        |            | Tâches planifiées |                               |              | Notificatio                             |
|         | C Eléments<br>Planifiés | Calcul des s              | statistiques su   | r les clés         |                            |            | 0                 | sauvegarde                    |              |                                         |
|         | Sauvegardes             |                           |                   |                    | Aucune tâ                  | iche en    | 0                 | optimisation                  |              | Aucune no                               |
|         | A Notifications         | Statistique<br>désactivée | s d'activité<br>s |                    | cour                       | 'S         | 0                 | procédure st                  | ockée        | reç                                     |
|         |                         | Cache des i<br>4 Go       | ndex              | Logs<br>désactivés |                            |            |                   | mise à jour (<br>natérialisée | de vue       | Aucun destinata                         |
|         |                         | Dernières                 | sauveg            | ardes              | Connexion                  | s          | $\odot$           | Volu                          | métrie d     | les bases                               |
|         |                         |                           |                   |                    | Total: 2                   |            |                   | Nombre                        | de bases : 1 |                                         |

### Export des données avant de partir en visite à partir d'AlmaPro

Aller dans les « Options » et choisir « Synchronisation mobile ».

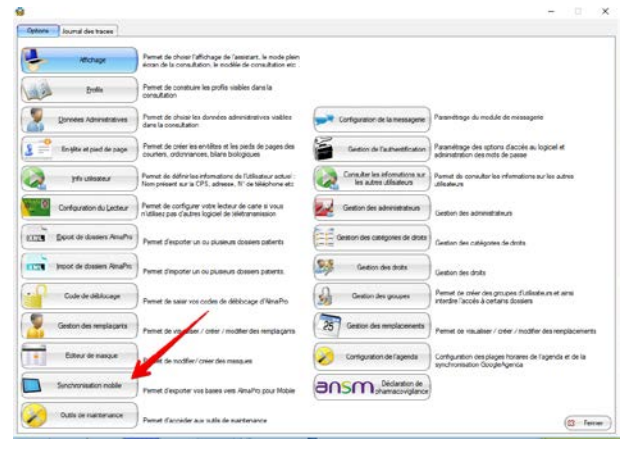

Vous pouvez exporter toute votre base ou les patients des tournées (en cours et à venir).

| 0                                                                                                    | - 0 ×                | · · · · · · · · · · · · · · · · · · ·                       | - 🗆 ×            |
|----------------------------------------------------------------------------------------------------|----------------------|-------------------------------------------------------------|------------------|
| Options Journal des                                                                                                    | 1                    | ch Synchroniser PC -> Mobile Synchroniser Mobile vers PC    | $\supset$        |
| Alleh Spectrumer PC -> Mode Spectrumer Mode was PC @ gale                                                                                                    | )                    | O Exporter tout     Societaria des tournées suivantes       |                  |
|                                                                                                    |                      | Toumée 🛉                                                    | Date 🔍 🛱 Heure 🔍 |
| Charles and a second second se |                      | kdr 🖃 🛫 Toumée nord du 18/07/2018 09:00 au 30/07/2018 18:00 |                  |
| Tout Date of Heure of                                                                                                    | -                    | DEMO Théo                                                   | 26/07/2018 10:20 |
|                                                                                                    |                      | SSNER Natacha                                               | 27/07/2018 09:40 |
|                                                                                                    | 1                    | P FAMILLEUN Desire                                          | 27/07/2018 11:40 |
| Entitle e                                                                                                    | logiciel et          | DESMAUX Nathalie                                            | 28/07/2018 10:00 |
|                                                                                                    | 1                    | tilis Toumée nord du 01/08/2018 09:00 au 18/08/2018 18:00   |                  |
| Export terminé                                                                                                    | aur les autres       |                                                             |                  |
| A partir de AlmaPro sur votre smartphone, cliquez sur "Syncho" puis "PC > Mobile"                                                                                                    |                      |                                                             |                  |
| Conference                                                                                                    |                      | on                                                          |                  |
|                                                                                                    |                      |                                                             |                  |
| From For Article                                                                                                    | 8                    | os                                                          |                  |
|                                                                                                    |                      |                                                             |                  |
| Prog en cours                                                                                                    |                      | Prog en cours 0,0 %                                         |                  |
| First de des Prog Totale                                                                                                    |                      | OS Prog Totale 0,0 %                                        |                  |
|                                                                                                    | 1.00.00000000        |                                                             |                  |
| Code de de                                                                                                    | deurs et ansi        | di                                                          |                  |
|                                                                                                    |                      |                                                             |                  |
| Gention des s                                                                                                    |                      |                                                             |                  |
|                                                                                                    | ar des remplacements | sr                                                          |                  |
|                                                                                                    | The second second    |                                                             |                  |
| Current of                                                                                                    | illagenda et de la   |                                                             |                  |
|                                                                                                    | 0                    | 20                                                          |                  |
| Synchronisati                                                                                                    | 24                   |                                                             |                  |
| (S femer)                                                                                                    | S.I.                 | ati                                                         |                  |
| Outlin de maintenance Descal of concider aux on the de maintenance                                                                                                    |                      |                                                             | 53 Fermer        |
|                                                                                                    | E3 Fermer            | 1                                                           |                  |

## Interface « AlmaPro MSP » sur Android

Quand l'export dans AlmaPro est terminé sur votre PC, connecter votre smartphone au PC par le câble USB. Puis connecter votre smartphone **par Wi-Fi à la box Internet sur laquelle est connecté votre ordinateur.** Le « Centre de Contrôle HFSQL » doit être lancé, si vous l'avez fermé le relancer Sur le smartphone lancer « AlmaPro MSP »

|          | • -         |               | Ξ×              |
|----------|-------------|---------------|-----------------|
| Version  | mobile MS   | $\overline{}$ | <b>ធំ</b> 11:16 |
| -        | 11          | Dro           |                 |
|          | LE Logiciel | associatif    |                 |
| Login    |             |               |                 |
| Mot de   | passe       |               |                 |
| <b>8</b> | Dossiers    | то            | umées           |
| 3        | Synchro     | V Déc         | onnest.         |
|          |             |               |                 |
|          |             |               |                 |

Cliquez sur le bouton « Synchro »,

Indiquez de nouveau l'adresse IP ou le nom du PC puis cliquer sur "**S'identifier**" Vous pouvez récupérer l'adresse IP ou le NOM de l'ordinateur dans l'interface de démarrage d'AlmaPro en cliquant sur le ? en bas à droite

Dans la nouvelle fenêtre indiquer votre identifiant et votre mot de passe habituel d'AlmaPro puis cliquer sur "Se connecter"

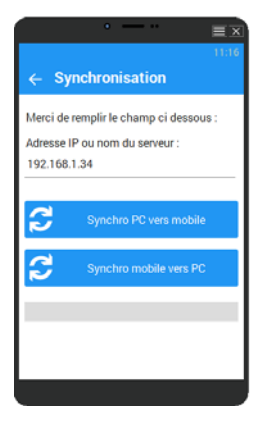

Cliquez sur « Synchro PC vers mobile »

Une barre de défilement vous indiquera la progression du transfert de votre base de données. Pendant le transfert il ne faut pas que votre Smartphone se mette en veille, selon votre version d'Android cela peut couper le transfert des données.

Lorsque la synchronisation sera finie une fenêtre vous indiquera que la synchronisation est terminée.

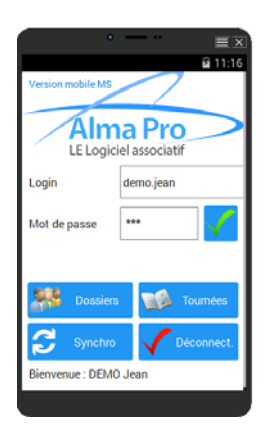

Vous pouvez ensuite vous connecter avec vos identifiants

Pendant la synchronisation votre PC ou Smartphone ne doit pas passer en mode veille, sinon la synchronisation sera interrompue. En cas de problème vérifier qu'aucun anti-virus ne bloque la synchronisation.

## Gestion des tournées sur le smartphone

Les différentes tournées apparaissent

Vous pouvez déplacer les rendez-vous, les modifier et en créer des nouveaux

|                       |                                   | ≡≥<br>11:16 |
|-----------------------|-----------------------------------|-------------|
| ÷                     |                                   | $\sim$      |
| Tournée (<br>30/07/20 | nord du 18/07/2018 0<br>018 18:00 | 9:00 au     |
| ISSNER                | Natacha                           | L,          |
| Date                  | 27/07/2018                        |             |
| De :                  | 09:40                             |             |
| A:                    | 10:00                             |             |
|                       |                                   |             |
| Note                  |                                   |             |

#### Gestion des dossiers sur votre smartphone

Il est possible d'accéder aux différents éléments du dossier

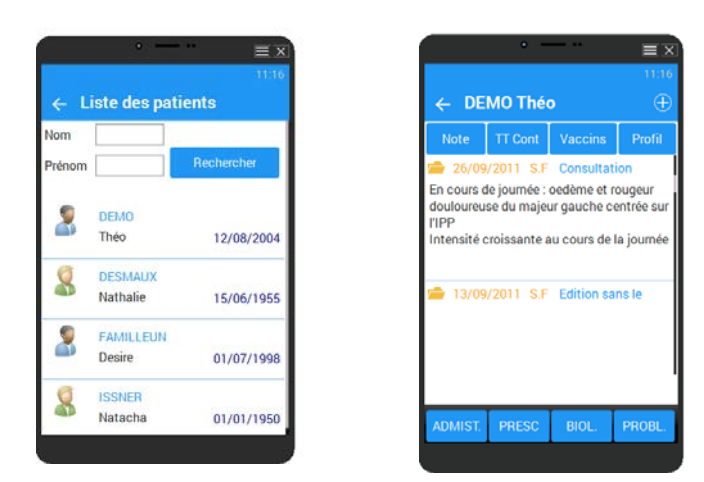

Il est possible de créer une consultation en cliquant sur le + en haut à droite, à la fin de la saisie il faut valider en haut à droite

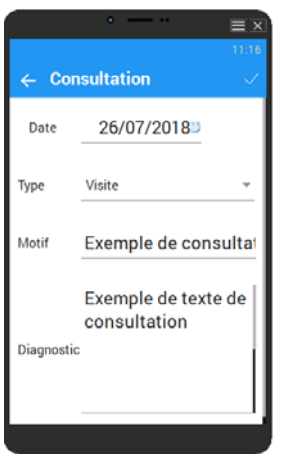

Il est possible de créer un antécédent

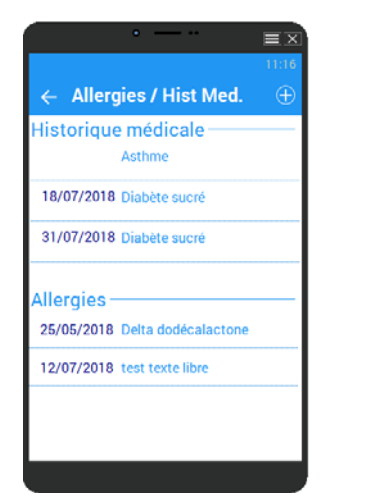

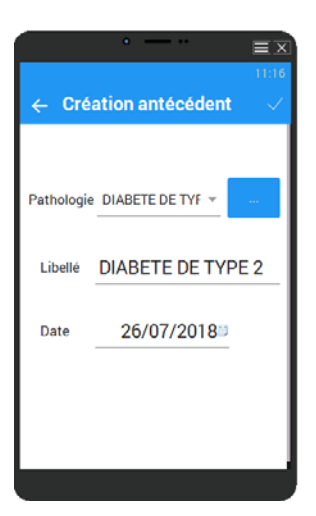

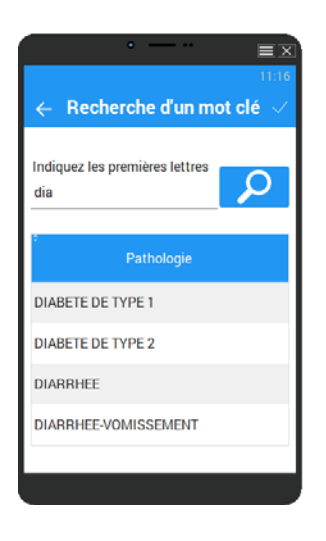

## Synchronisation du mobile vers le PC

Une fois de retour, synchroniser les données de votre Smartphone vers la base AlmaPro

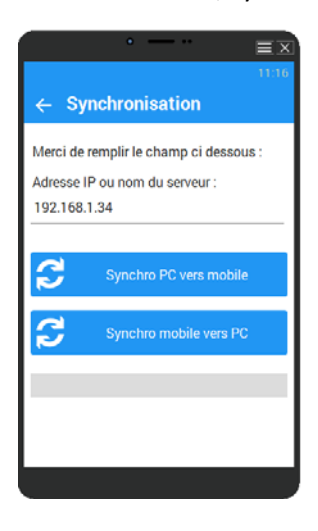

Connecter votre Smartphone au PC, puis cliquer sur « Synchro mobile vers PC »

Dans AlmaPro aller dans les « Options » et choisir « Synchronisation mobile ».

| •                                                                | – 🗆 × –           | 0                                                                |                             | -      | - 🗆 X      |
|------------------------------------------------------------------|-------------------|------------------------------------------------------------------|-----------------------------|--------|------------|
| Synchroniser PC -> Mobile                                        | er Mobile vers PC | Synchroniser PC -> Mobile                                        | Synchroniser Mobile vers PC |        | Aide       |
| <ul> <li>Exporter tout</li> </ul>                                |                   | <ul> <li>Exporter tout</li> </ul>                                |                             |        |            |
| <ul> <li>Exporter les patients des tournées suivantes</li> </ul> |                   | <ul> <li>Exporter les patients des tournées suivantes</li> </ul> |                             |        |            |
| Toumée                                                           |                   |                                                                  | Toumée                      | P Date | Heure Q    |
| 🗖 🖬 👘 Tournée nord du 18/07/2018 09:00 au 30/07/2018 18:00       | p.                |                                                                  |                             |        |            |
| DEMO Théo                                                        | 26/07/2018 10:20  |                                                                  |                             |        |            |
| ISSNER Natacha                                                   | 27/07/2018 09:40  |                                                                  |                             |        |            |
| FAMILLEUN Desire                                                 | 27/07/2018 11:40  |                                                                  |                             |        |            |
| DESMAUX Nathalie                                                 | 28/07/2018 10:00  |                                                                  |                             |        |            |
| Toumée nord du 01/08/2018 09:00 au 18/08/2018 18:00              | 51                |                                                                  |                             |        |            |
|                                                                  |                   |                                                                  |                             |        |            |
|                                                                  |                   |                                                                  |                             |        |            |
|                                                                  |                   |                                                                  |                             |        |            |
|                                                                  |                   |                                                                  |                             |        |            |
|                                                                  |                   |                                                                  |                             |        |            |
| 3                                                                |                   |                                                                  |                             |        |            |
| Program cours 0.0%                                               |                   |                                                                  |                             |        |            |
|                                                                  |                   | Prog en cours                                                    | 0,0 %                       |        |            |
| Prog Totale 0.0 %                                                |                   | Prog Totale                                                      | 0.0 %                       |        |            |
|                                                                  |                   |                                                                  |                             |        |            |
|                                                                  | at .              |                                                                  |                             |        |            |
|                                                                  |                   | Import d'une consultation                                        |                             |        |            |
|                                                                  |                   | Import d'une consultation                                        |                             |        |            |
|                                                                  |                   | Import d'un antécédent                                           |                             |        |            |
|                                                                  | PT                | Import d'un antécédent                                           |                             |        |            |
|                                                                  |                   |                                                                  |                             |        |            |
|                                                                  | 1                 |                                                                  |                             |        |            |
| -                                                                |                   |                                                                  |                             |        |            |
| L                                                                |                   | L                                                                |                             |        |            |
| 1                                                                |                   |                                                                  |                             |        |            |
|                                                                  | (83 Fermer        |                                                                  |                             |        | (83 Fermer |
| L                                                                |                   |                                                                  |                             |        |            |

Puis cliquer sur « Synchroniser Mobile vers PC » pour récupérer dans votre base les données saisies en visites.

Nous retrouvons nos informations saisies précédemment

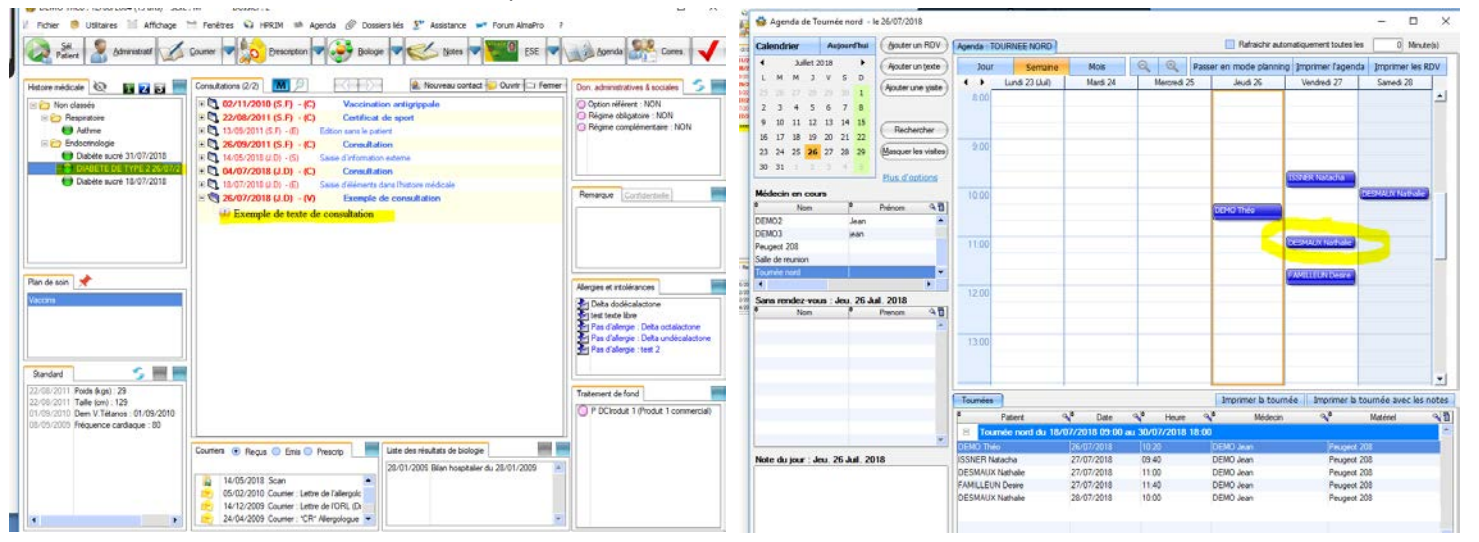

# **AGENDA ET LA GESTION DES TOURNEES**

## **Gestion des tournées**

Dans l'agenda, « plus d'option » -> « Gestion des tournées » « créées une tournée »

| Aiguter up BDV                                                |                                                                                                    |                                                                                                    |                                                                                                    |                                                                                                    |                                                                                                    |                                                                                                    |                                                                                                    |
|---------------------------------------------------------------|----------------------------------------------------------------------------------------------------|----------------------------------------------------------------------------------------------------|----------------------------------------------------------------------------------------------------|----------------------------------------------------------------------------------------------------|----------------------------------------------------------------------------------------------------|----------------------------------------------------------------------------------------------------|----------------------------------------------------------------------------------------------------|
| - douter an mer                                               | Agenda                                                                                                    |                                                                                                    |                                                                                                    |                                                                                                    |                                                                                                    |                                                                                                    | Rafraid                                                                                                    |
| Ajouter un <u>t</u> exte                                      | Jour                                                                                                    | Semaine                                                                                                    | Mois                                                                                                    | Q                                                                                                    | 0                                                                                                    | Passe                                                                                                    | er en mode p                                                                                                    |
| (A: 1                                                         | $\langle \rangle$                                                                                                    | Lundi 25 (Jan)                                                                                                    | Mardi 26                                                                                                    |                                                                                                    | Mercredi 2                                                                                                    | 27                                                                                                    | Jeudi 28                                                                                                    |
| Ajouter une visite                                            | 8.00                                                                                                    |                                                                                                    |                                                                                                    |                                                                                                    |                                                                                                    |                                                                                                    |                                                                                                    |
|                                                               | 0.00                                                                                                    |                                                                                                    |                                                                                                    | -                                                                                                    |                                                                                                    |                                                                                                    |                                                                                                    |
|                                                               |                                                                                                    |                                                                                                    |                                                                                                    |                                                                                                    |                                                                                                    |                                                                                                    |                                                                                                    |
| Rechercher                                                    |                                                                                                    |                                                                                                    |                                                                                                    |                                                                                                    |                                                                                                    |                                                                                                    |                                                                                                    |
| Masquer les visites                                           | 9:00                                                                                                    |                                                                                                    |                                                                                                    |                                                                                                    |                                                                                                    |                                                                                                    |                                                                                                    |
|                                                               |                                                                                                    |                                                                                                    | DEMO Harry Jea                                                                                                    |                                                                                                    |                                                                                                    |                                                                                                    |                                                                                                    |
| Plus d'ontions                                                |                                                                                                    |                                                                                                    | <u> </u>                                                                                                    |                                                                                                    |                                                                                                    |                                                                                                    |                                                                                                    |
| Rendez-Voi                                                    | us                                                                                                    |                                                                                                    |                                                                                                    | •                                                                                                    |                                                                                                    |                                                                                                    |                                                                                                    |
| Ouvrir le module de réunion                                   |                                                                                                    |                                                                                                    |                                                                                                    |                                                                                                    |                                                                                                    |                                                                                                    |                                                                                                    |
| Gestion des tournées                                          |                                                                                                    |                                                                                                    |                                                                                                    |                                                                                                    | Créer un                                                                                                    | e tourr                                                                                                    | iée                                                                                                    |
| Agenda                                                        |                                                                                                    |                                                                                                    |                                                                                                    | •                                                                                                    | Configu                                                                                                    | rer une                                                                                                    | tournée                                                                                                    |
| Caractéristique de l'utilisateur/salle/ressource sélectionnée |                                                                                                    |                                                                                                    |                                                                                                    | Ĩ                                                                                                    |                                                                                                    |                                                                                                    |                                                                                                    |
| re Périodes d'                                                | inactivité                                                                                                    |                                                                                                    |                                                                                                    | - F                                                                                                    |                                                                                                    |                                                                                                    |                                                                                                    |
| Aide sur les                                                  | codes coul                                                                                                    | eurs par plages d'a                                                                                                    | activités                                                                                                    |                                                                                                    |                                                                                                    |                                                                                                    |                                                                                                    |
|                                                               | Ajouter un texte<br>Ajouter une visite<br>Rechercher<br>Masquer les visites<br>Plus d'ontions<br>Rendez-Von<br>Ouvrir le m<br>Gestion des<br>Agenda<br>Caractéristi<br>Périodes d'<br>Aide sur les | Ajouter un texte<br>Ajouter une visite<br>Ajouter une visite<br>Rechercher<br>Masquer les visites<br>Préno<br>Préno<br>Caractéristique de l'util<br>Périodes d'inactivité<br>Aide sur les codes coul | Ajouter un texte     Jour     Semaine       Ajouter une visite <ul> <li>Lundi 25 (Jan)</li> <li>8:00</li> <li>8:00</li> <li>8:00</li> <li>8:00</li> <li>9:00</li> <li>Plus, d'ontions</li> <li>Rendez-Vous</li> <li>Ouvrir le module de réunion</li> <li>Gestion des tournées</li> <li>Agenda</li> <li>Caractéristique de l'utilisateur/salle/resso</li> <li>Périodes d'inactivité</li> <li>Aide sur les codes couleurs par plages d'a</li> </ul> | Ajouter un texte     Jour     Semaine     Mois       Ajouter une visite <ul> <li>Lundi 25 (Jan)</li> <li>Mardi 26</li> <li>8:00</li> <li>8:00</li> <li>Bechercher</li> <li>9:00</li> <li>DEMO Harry Jea</li> <li>Plus d'ontions</li> <li>Rendez-Vous</li> <li>Ouvrir le module de réunion</li> <li>Gestion des tournées</li> <li>Agenda</li> <li>Caractéristique de l'utilisateur/salle/ressource sélectionnée</li> <li>Périodes d'inactivité</li> <li>Aide sur les codes couleurs par plages d'activités</li> </ul> | Ajouter un texte     Jour     Semaine     Mois       Ajouter une visite     Jour     Semaine     Mois       Ajouter une visite     Lundi 25 (Jan)     Mardi 26       Rechercher     8:00     Biology       Masquer les visites     9:00     DEMO Harry Jea       Plus, d'options     Ouvrir le module de réunion     DEMO Harry Jea       Préno     Gestion des tournées     Agenda       Agenda     Caractéristique de l'utilisateur/salle/ressource sélectionnée       Périodes d'inactivité     Aide sur les codes couleurs par plages d'activités | Ajouter un texte       Jour       Semaine       Mois       C       C         Ajouter une visite       Jour       Semaine       Mois       C       C< | Ajouter un texte       Jour       Semaine       Mois       Reck       Passe         Ajouter une yiste <ul> <li>Lundi 25 (Jan)</li> <li>Mardi 26</li> <li>Mercredi 27</li> <li>8:00</li> <li>Bechercher</li> <li>Masquer les visites</li> <li>9:00</li> <li>DEMO Harry Jea</li> <li>Plus, d'ontions</li> <li>Rendez-Vous</li> <li>Ouvrir le module de réunion</li> <li>Gestion des tournées</li> <li>Créer une tournées</li> <li>Caractéristique de l'utilisateur/salle/ressource sélectionnée</li> <li>Périodes d'inactivité</li> <li>Aide sur les codes couleurs par plages d'activités</li> <li>Aide sur les codes couleurs par plages d'activités</li> <li>Aide sur les codes couleurs par plages d'activité</li></ul> |

| ( | 0                   |                           | - 🗆 ×                            |
|---|---------------------|---------------------------|----------------------------------|
|   | Création d'une tour | ée                        |                                  |
|   | Type<br>Nom         | Toumée                    | Répertoire de la ressource       |
|   |                     |                           | Executer l'agenda en plein écran |
|   | Information         | Tounée des quartiers Nord |                                  |
|   |                     |                           | •                                |
|   |                     |                           | Valider 🞯 Annuler                |

## **Configuration des tournées**

| Plus d'options, |                                                               |   |                        |
|-----------------|---------------------------------------------------------------|---|------------------------|
|                 | Rendez-Vous                                                   | • |                        |
|                 | Ouvrir le module de réunion                                   | _ |                        |
| -renom 👒        | Gestion des tournées                                          | • | Créer une tournée      |
|                 | Agenda                                                        | ► | Configurer une tournée |
| re              | Caractéristique de l'utilisateur/salle/ressource sélectionnée |   |                        |
|                 | Périodes d'inactivité                                         | ► |                        |
|                 | Aide sur les codes couleurs par plages d'activités            |   |                        |

Faire un clic droit sur une tournée pour la configurer

| Ma | ai 201 | 8 🕨            | Aiouter un texte      | lour          | Compino         | Moie | Θ | $\odot$ | Dasser en mo  | nde nlanning      | Imprim               | er l'anenda   | Imn | rimer  |
|----|--------|----------------|-----------------------|---------------|-----------------|------|---|---------|---------------|-------------------|----------------------|---------------|-----|--------|
| 4  | J      | 츏 Module d     | e gestion des tournée | s de l'agenda |                 |      |   |         |               |                   | —                    |               | ×   | nedi 1 |
| 2  | 3      |                |                       |               |                 |      |   |         |               |                   |                      |               |     |        |
| 9  | 10     | Gestion des to | umées                 |               |                 |      |   |         |               |                   |                      |               |     |        |
| 6  | 17     | \$             | Affectation           | م¢            | Matériel réserv | /é   |   | début   | Date de fin 🔍 | ≑<br>Heure de déb | ut©\ <sup>‡</sup> He | eure de fin 🔍 | 1   |        |
| 3  | 24     | Mord           |                       |               |                 |      |   |         |               |                   |                      |               |     |        |
| 0  | 31     | E Sud          | Saisir une nouvelle   | entrée        |                 |      |   |         |               |                   |                      |               |     |        |
| 5  | 7      |                | Éditer cette entrée   |               |                 |      |   |         |               |                   |                      |               |     |        |
| _  | -      |                | Supprimer cette en    | trée          |                 |      |   |         |               |                   |                      |               |     |        |
| n  | cour   |                |                       |               |                 |      |   |         |               |                   |                      |               |     |        |
| No | m      |                |                       |               |                 |      |   |         |               |                   |                      |               |     |        |

#### Saisir les informations de la tournée, possibilité d'exclure des jours

| 🤯 M              | odification        |               |              | - [       | ×       | e de fi |
|------------------|--------------------|---------------|--------------|-----------|---------|---------|
| Tourne<br>Tourne | ils de l'entrée    |               |              |           |         |         |
| DE Tour          | mée                | Tournée nord  | Exclure le : | Lundi     |         | 13      |
| Toum<br>Profe    | essionnel de Santé | DEMO2 Paul    |              | Mardi     |         |         |
| Mate             | ériel              | Peugeot 106   |              | Mercredi  |         |         |
| Date             | e de début         | 23/10/2018    |              | Jeudi     |         |         |
| Date             | e de fin           | 30/11/2018    |              | Vendredi  |         |         |
| Heu              | re de début        | 07:30         |              | Samedi    |         |         |
| Heu              | re de fin          | 13:00         |              | Dimanche  |         |         |
| Com              | mentaire           | [fdafahfahahi |              |           |         |         |
|                  |                    |               |              |           |         |         |
|                  |                    |               |              |           |         |         |
| _                |                    |               |              |           |         |         |
|                  |                    |               |              |           |         |         |
|                  |                    |               |              |           |         |         |
|                  |                    |               |              |           |         |         |
|                  |                    |               |              | Valider 🞯 | Annuler |         |

## Liste des directives

| ai 2018 | Aiouter un texte                       | our Compine       | Moie 😡 🛞   | Dasser en mode nlanning i                 | Imprimer l'agenda                            | Imorim |
|---------|----------------------------------------|-------------------|------------|-------------------------------------------|----------------------------------------------|--------|
| J       | 츏 Module de gestion des tournées de l' | agenda            |            |                                           |                                              | × ned  |
| 3       |                                        |                   |            |                                           |                                              |        |
| 10      | Gestion des tournées                   |                   |            |                                           |                                              |        |
| 17      | ♦ Affectation <                        | Matériel réservé  |            | Date de fin ལୣ <sup>‡</sup> Heure de débu | t 🔍 <sup>‡</sup> Heure de fin 🔍 <sup>†</sup> | 1      |
| 24      | mord Nord                              |                   |            |                                           |                                              |        |
| 31      | 🖃 🚈 Sud                                |                   |            |                                           |                                              |        |
| 7       | MARTIN Henri                           | Voiture de course | 17/05/2018 | 20/05/2018 08:                            | 00 12:00                                     |        |
| _       |                                        |                   |            |                                           |                                              |        |
| cour    |                                        |                   |            |                                           |                                              | ×      |

# Créer un rendez-vous dans une tournée

- > Sélectionnez la tournée, puis cliquez sur « ajouter un rendez-vous ».
- > Renseigner la fenêtre puis placer le rendez-vous dans votre agenda.
- > Le rendez-vous apparaîtra aussi au bas de la fenêtre dans la liste des tournées.

| Calendrier  | Aujourd'hui       | (Aouter un RDV)      | Agende NORD                                                                                                    | Rafraiche autonutiquement toutes les 0 Minutels)          | Euton  |
|-------------|-------------------|----------------------|----------------------------------------------------------------------------------------------------|-----------------------------------------------------------|--------|
| < 3a        | nvier 2021        | Apouter un texte     | Jour Semane Mos                                                                                                    | C C Provine motive second provine fagenda provine fagenda | -      |
| Lun Mar Mer | r Jeu Ven Sam 🤛   | Antin interimental   | < >                                                                                                    | Jeud 28 (Jan)                                             |        |
| 20. 符. 古    | 11 1 2 7          | Contra da Este       | 10.00                                                                                                    |                                                           | Coller |
| 4 5 6       | 7 8 9             |                      | 1.02.02                                                                                                    |                                                           |        |
| 11 12 13    | 14 15 16          | Berburther           |                                                                                                    | 5                                                         |        |
| 18 19 20    | 21 22 23 4        | reviewe              |                                                                                                    |                                                           | ÷      |
| 25 26 27    | 28 29 3 31        | (Masquer les vistes) | - 11:00                                                                                                    |                                                           |        |
| 0 2 0       | A 1               |                      |                                                                                                    |                                                           |        |
| 1000        | 1000              | Plus d'options       |                                                                                                    |                                                           |        |
| Me cin / m  | natériel . en cou | 0                    | 1200                                                                                                    |                                                           |        |
|             | n / *             | Prénom 91            | 1.1200                                                                                                    |                                                           |        |
| DORMA       | Cather            | ne 📩                 |                                                                                                    |                                                           |        |
| ENRORE      | RRAND Jean P      | here                 |                                                                                                    |                                                           |        |
| PICIE       | are               |                      | 13.00                                                                                                    |                                                           |        |
| SALEH IBRAH | IM. Yael          |                      |                                                                                                    |                                                           |        |
| 4           |                   | *                    |                                                                                                    |                                                           |        |
| Sans rendez | vous : Jeu. 28 J  | lan. 2021            | 14.00                                                                                                    |                                                           |        |
| * N         | om <sup>e</sup>   | Pienom 91            | ADVA CALAB.                                                                                                    |                                                           |        |
| -           |                   |                      | Charles Constructed                                                                                                    |                                                           |        |
|             |                   |                      | and the second second s |                                                           |        |
| _           |                   |                      | 15.00                                                                                                    |                                                           |        |
| 1.000       |                   |                      |                                                                                                    |                                                           |        |

# Affichage et impression des tournées

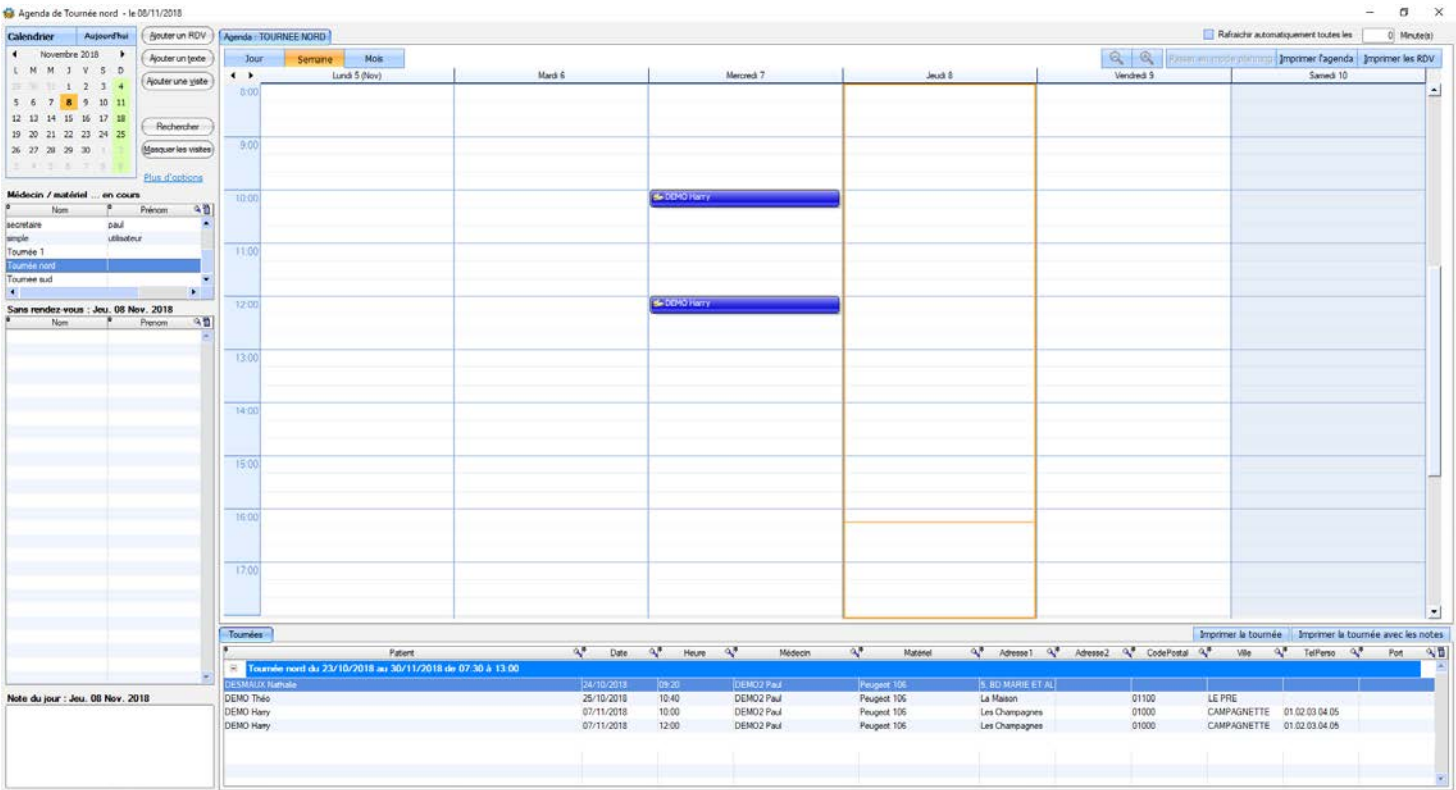

| -                       |                                      |            |      |      |       |      |         |        |          |     |           |     |          |    | -          |      |             |      |               |          |           | •        |
|-------------------------|--------------------------------------|------------|------|------|-------|------|---------|--------|----------|-----|-----------|-----|----------|----|------------|------|-------------|------|---------------|----------|-----------|----------|
| Toumées                 |                                      |            |      |      |       |      |         |        |          |     |           |     |          |    | -          | Impr | imer la tou | umée | Imprimer      | la tourn | ée avec l | es notes |
| •                       | Patient                              | <b>4</b> ° | Date | 9.0  | Heure | 9.0  | Médecin | 4.     | Matériel | 4.  | Adresse 1 | 2.0 | Adresse2 | 40 | CodePostal | 9.0  | Ville       | 4.   | TelPerso      | 4.0      | Port      | 21       |
| E Tournée nord du 23/10 | /2018 au 30/11/2018 de 07:30 à 13:00 |            |      |      |       |      |         |        |          |     |           |     |          |    |            |      |             |      | 200100000     |          |           |          |
| DESMAUX Nethale         |                                      |            |      |      |       | DEMO | 2 Paul  | Peugit | e 106    |     |           |     |          |    |            |      |             |      |               |          |           |          |
| DEMO Théo               |                                      | 25/10/     | 2018 | 10:4 | )     | DEMO | 2 Paul  | Peugeo | ¢ 106    | La  | Maison    |     |          | 01 | 100        | LE   | PRE         |      |               | 1        |           |          |
| DEMO Hany               |                                      | 07/11/     | 2018 | 10:0 | 5     | DEMO | 2 Paul  | Peugeo | # 106    | Let | Champagne | 1   |          | 01 | 000        | CA   | MPAGNET     | TE 0 | 1.02.03.04.05 | 5        |           |          |
| DEMO Harry              |                                      | 07/11/     | 2018 | 12:0 | 1     | DEMO | 2 Paul  | Peugeo | # 106    | Lei | Champagne |     |          | 01 | 000        | CA   | MPAGNET     | TE 0 | 1 02 03 04 05 | 5        |           |          |